# Dolby Atmos on mc<sup>2</sup> Consoles Hands-On Guide

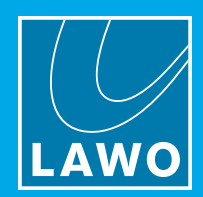

### **Dolby** Atmos

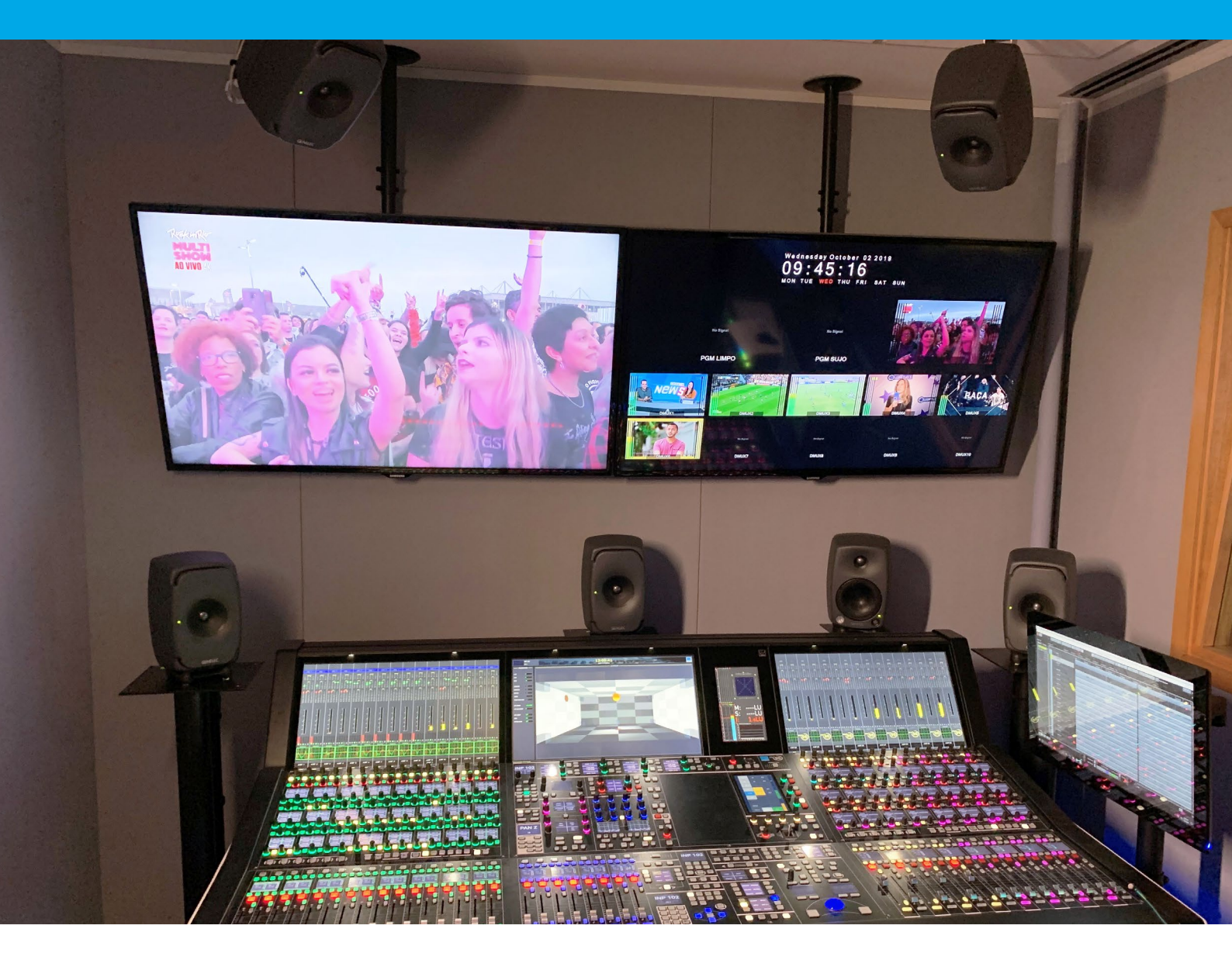

Total Immersion from the Sweet Spot

## Authoring Dolby Atmos on mc<sup>2</sup> Consoles Hands-On Guide

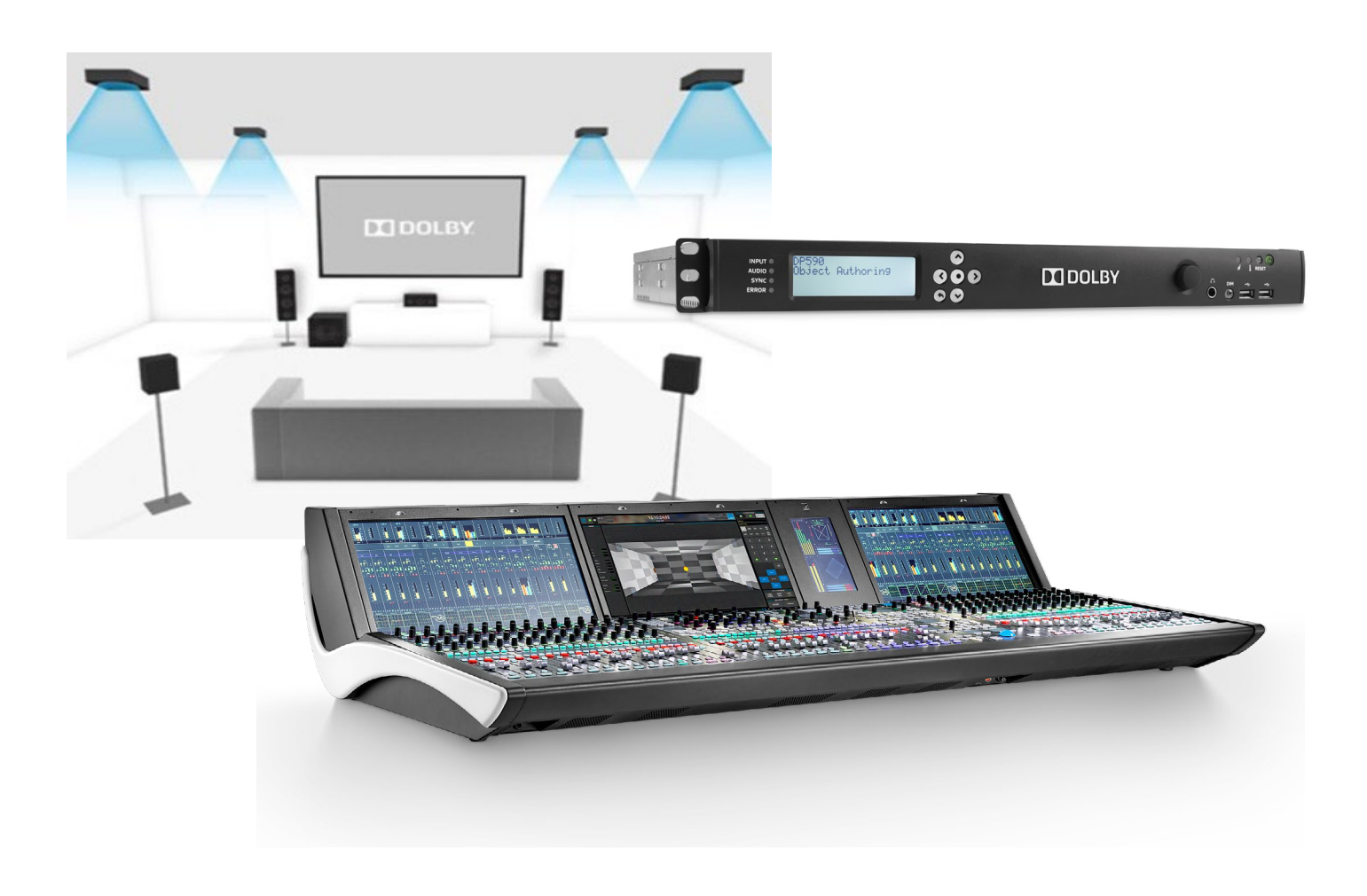

#### 1. Introduction

Advances in technology have enabled audiences to enjoy their media entertainment with ever increasing detail and a picture quality that easily creates the impression of having the best seat at the venue.

While surround sound managed to "move" listeners closer to the heat of the action, immersive audio based on technology provided by Dolby Atmos complements the visual dimension with an equally life-like aural impression, which, in turn, further enhances the thrill. After all, the added height dimension creates a natural sense of envelopment. Additionally, Dolby Atmos' personalization capabilities allow sound supervisors to tailor their audio content to specific audiences and applications.

In most instances, there is no need to dramatically change our workflow in order to produce immersive content: stunning results can be achieved with readily available tools like any Lawo mc<sup>2</sup> console model.

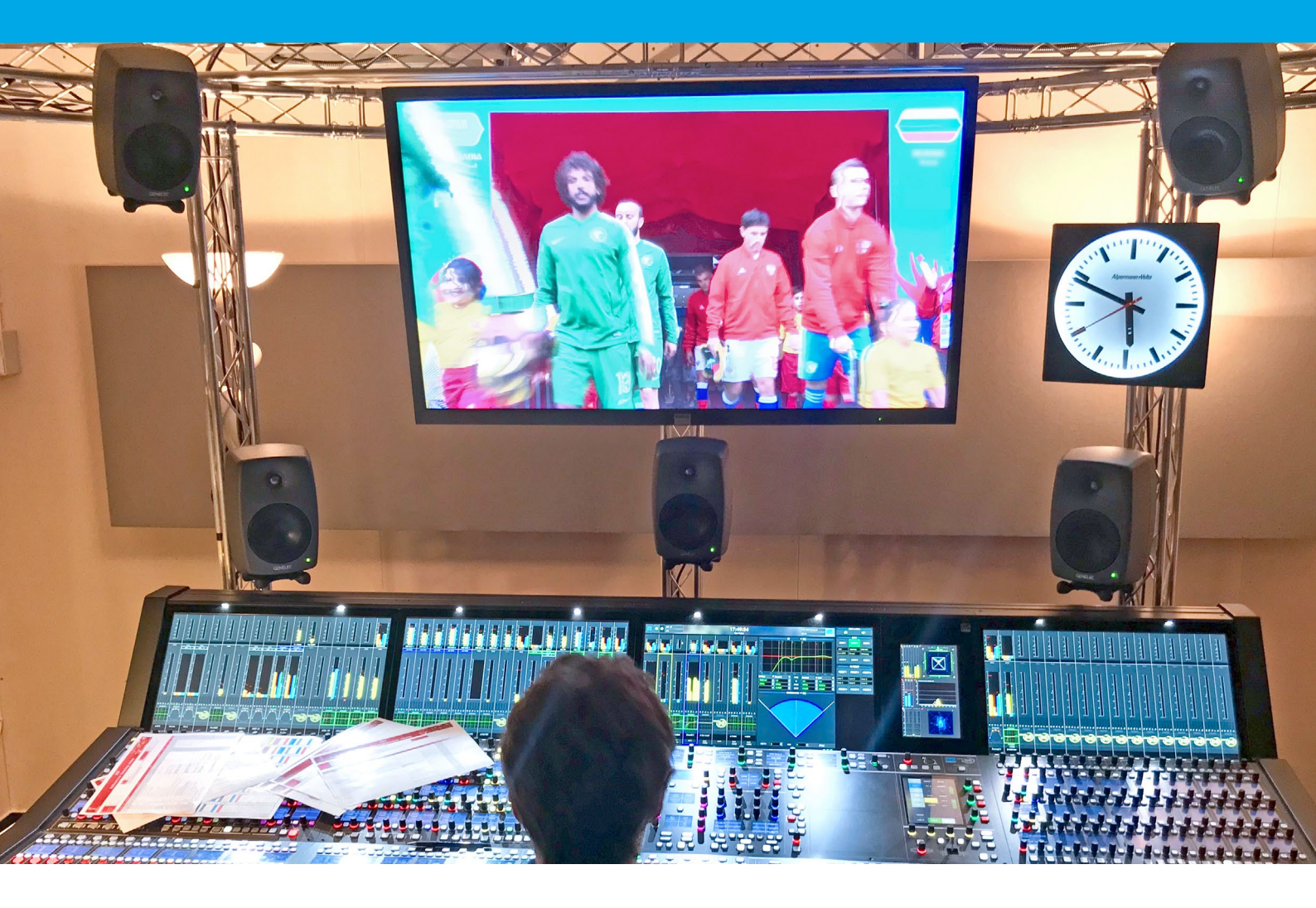

### 2. Mixing Principles

In general, there are two ways to produce Dolby Atmos: Object-Based Immersive (OBI) and Channel-Based Immersive (CBI). Both use one or more so-called "beds" to create a three-dimensional soundscape within which individual sound objects can be placed. OBI is used for post-produced audio content and usually based on files. This provides almost unlimited creative freedom using objects that can be moved around dynamically. Plus, operators have more time to try out different approaches. The exported mix data is then used by the decoder to render—i.e. recreate—the mix to the available number of loudspeakers at the listening location.

In this guide, we will focus on Channel-Based Immersive (CBI), which is chiefly used in live production. In this scenario, the mix is created in real-time and (almost) entirely on the mixing console that outputs the various mixes, or beds. A limited number of objects can be added for personalized outputs, such as multilanguage commentary. Live events can be highly unpredictable and sound supervisors typically only have one shot to get it right. Careful planning is therefore required. A certain amount of safety needs to be built into the workflow to allow for a mix that is both consistent and convincing. For this reason, CBI tends to be more static than OBI, especially for live sports coverage: A1s generally try to recreate the sound one would perceive at a specific seat at the venue, typically somewhere in the stands.

Certain live entertainment productions might allow for a more dynamic approach, especially for events that are rehearsed and thus more predictable. Here, we could have elements "fly overhead" where it makes artistic sense (and is practically feasible).

### Authoring Dolby Atmos on mc<sup>2</sup> Consoles Hands-On Guide

#### 3. Mixer Set-up

Dolby Atmos can be authored using mixing consoles that do not necessarily support the format natively. With a clever bus structure, producing compelling immersive content on any mc<sup>2</sup> console is surprisingly straightforward. An mc<sup>2</sup> offers the added benefit that most of your regular workflow remains the same and that immersive elements can be added effortlessly.

A Dolby Atmos 5.1.4 mix can be created using two 5.1 busses: one for the lower 5.1 bed and one for the upper channels (the center and LFE channels of the "upper" bus are ignored). Channels can be routed to the lower and/or upper layer directly, depending on their desired height position. While their vertical position is fixed in this case, they can be panned on the horizontal plane using regular 5.1 panning. For sources that need to be positioned or panned between the lower and upper planes, two VCA-controlled channels can be used: they both carry the same signal, yet one is routed to the "lower" bus, and the other to the "upper". The height level of such a source can be adjusted using the individual channel faders, while the VCA can be used for global adjustments, including panning (which then affects both the upper and lower planes simultaneously).

Remember to set the Slope parameter to –20 for channels in the "upper" bus to avoid feeding the upper center channel, which needs to be replaced by a phantom center. 5.1.4 sources, e.g. playbacks, can be routed directly to the corresponding busses using 5.1 input channels and linked to a VCA to be able to control them from a single fader. Using an mc<sup>2</sup> console's existing bus

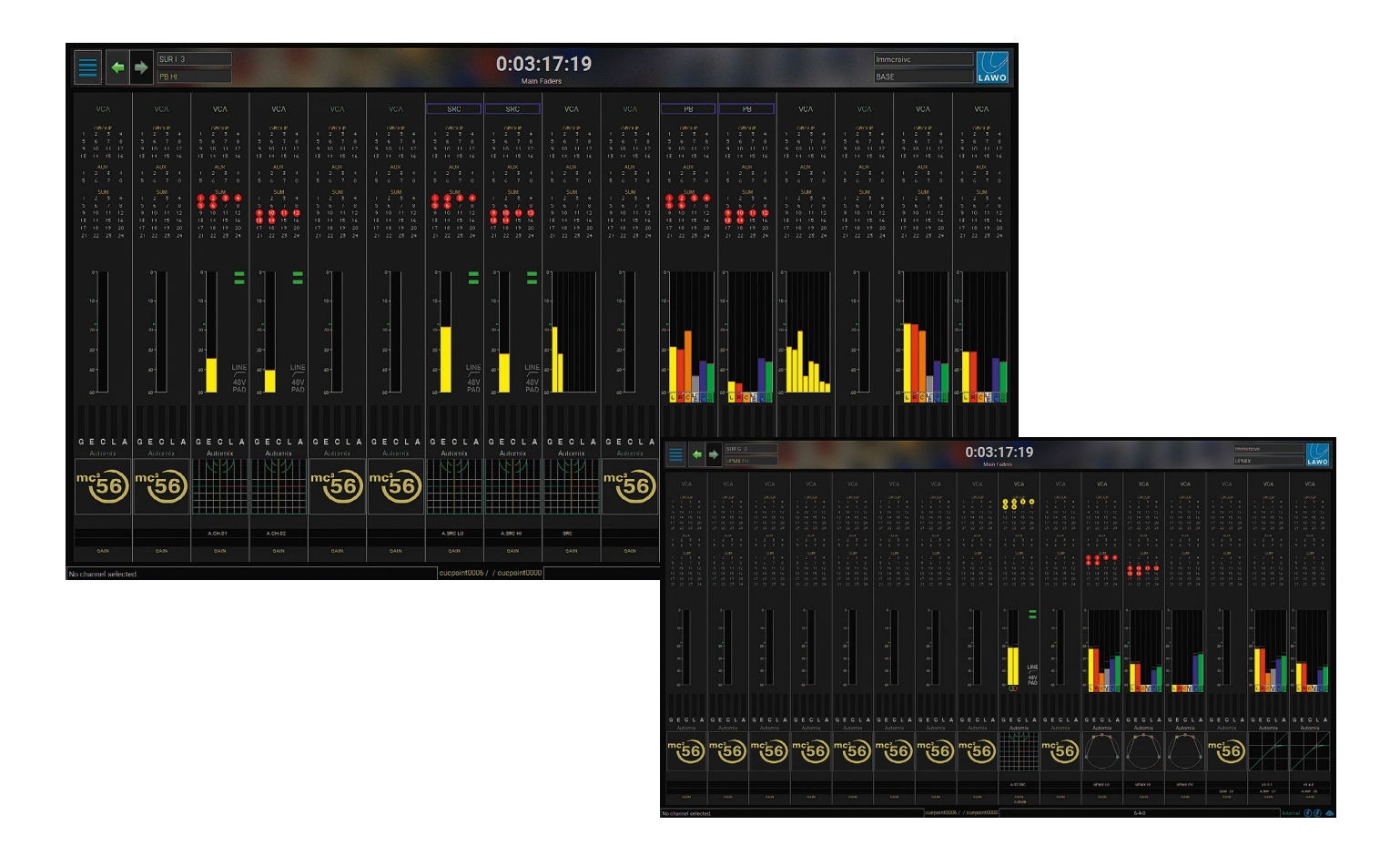

structure means that we can still use Ambit to upmix any stereo source to 5.1. This can be done independently for the lower and upper planes. Just be sure to switch the upper plane's Auto-Center functionality off: its center channel must not be used.

Ambitious operators could upmix to 5.1.4 using two additional Ambit instances: one uses the lower front left/right channels to create the upper front channels. The upper rears can be created from either the upper front channels or lower rears.

|                                                                                                    |             |           |                                                                                                    |           |                |               | - Dolby DP590                                                                                                    |                            |          |                |                       |                                        |         |         |          |
|----------------------------------------------------------------------------------------------------|-------------|-----------|----------------------------------------------------------------------------------------------------|-----------|----------------|---------------|----------------------------------------------------------------------------------------------------|----------------------------|----------|----------------|-----------------------|----------------------------------------|---------|---------|----------|
|                                                                                                    |             |           | 0:03:17                                                                                                    | ':19      |                |               | Imi<br>RA                                                                                                    | nersive                    | (        | -              | ACCESS<br>ASSIGN      |                                        |         |         |          |
|                                                                                                    |             |           | Signal List                                                                                                    | 8-101     |                |               |                                                                                                    | LAWO                       |          |                |                       |                                        |         |         |          |
|                                                                                                    | Sources -   | 1 1 1 1 1 |                                                                                                    |           |                | 1 1 1 1 1 1 1 | - Destinations                                                                                                    |                            |          |                |                       |                                        |         |         |          |
| Directory                                                                                                    | 🕂 🥶 🗶 Name  |           | È                                                                                                    | * •       | X Name Label   |               | <u> </u>                                                                                                    |                            | Home     | Away           | Litra                 |                                        |         |         |          |
| Bus Out                                                                                                    | 💠 🛯 💜 SUM   | 1 LOFL    |                                                                                                    | C         | INP 1A INP 1   |               |                                                                                                    | nputMon A + B              |          |                |                       |                                        |         |         |          |
| Direct Out                                                                                                    | 🕂 🖪 🤐 🛛 SUM | 2 LO FR   | and the second second se | R         | INP 2A INP 2   |               | In the second second se | nsert Return               |          |                |                       |                                        |         |         |          |
| Insert Send                                                                                                    | C SUM       | 3 LO-CNTR |                                                                                                    | c         | INP 3A INP 3   |               | L                                                                                                    | ocal IO                    |          |                | 12/202                |                                        |         |         |          |
| Local IO                                                                                                    | UR SUM      | 4 LO-LFE  |                                                                                                    | UR.       | INP 4A INP 4   |               | F                                                                                                    | ower Core                  | Wintes . | 5.1            | stereo                |                                        |         |         |          |
| Power Core                                                                                                    | SUM         | 5 LO-SL   |                                                                                                    | 3L        | INP 5A INP 5   |               | F                                                                                                    | ORT 4                      |          |                |                       |                                        |         |         |          |
| Streaming Port                                                                                                 | SUM         | 6 LO SR   | the second second second second second second second second second second second second second second second se                                                                                                    | SR        | INP 6A INP 6   |               | E                                                                                                    | ownmix                     |          |                |                       |                                        |         |         |          |
| Generator                                                                                                    | SUM         | / SUM /   |                                                                                                    |           | INP 7A INP 7   |               | 5                                                                                                    | um Matrix                  | STD Mode |                |                       |                                        |         |         |          |
| Downmix                                                                                                    | SUM         | 8 SUM 8   |                                                                                                    |           | INP 8A INP 8   |               | h                                                                                                    | lisc                       |          |                |                       |                                        |         |         |          |
| Sum Matrix                                                                                                    | L 🌒 SUM     | 9 HI-FL   |                                                                                                    | L         | INP 9A INP 9   |               | L                                                                                                    | oopbacks                   |          |                |                       |                                        |         |         |          |
| Misc                                                                                                    | B 🐱 SUM     | 10 HI-FR  |                                                                                                    | R         | INP 10A INP 10 |               | E                                                                                                    | est. of Sources            |          |                |                       |                                        |         |         |          |
| Loopbacks                                                                                                    | C SUM       | 11 SUM 11 |                                                                                                    | c         | INP 11A INP 11 |               |                                                                                                    |                            |          |                |                       |                                        |         |         |          |
|                                                                                                    | UR SUM      | 12 SUM 12 |                                                                                                    | LFE       | INP 12A INP 12 |               |                                                                                                    |                            |          |                |                       |                                        |         |         |          |
| The second second second second second second second second second second second second second second second s | SUM         | 13 HI-SL  |                                                                                                    | . SL.     | INP 13A INP 13 |               |                                                                                                    |                            |          |                |                       |                                        |         |         |          |
|                                                                                                    | SUM         | 14 HI-SR  |                                                                                                    | GR        | INP 14A INP 14 |               |                                                                                                    |                            |          |                |                       |                                        |         |         |          |
| Subditectory                                                                                                   | SUM         | 15 SUM 15 |                                                                                                    |           | INP 15A INP 15 |               |                                                                                                    | ubdirectory                |          |                |                       |                                        |         |         |          |
| DOUT Sum 1                                                                                                    | SUM         | 16 SUM 16 |                                                                                                    |           | INP 16A INP 16 |               |                                                                                                    | Ino 1                      |          |                |                       |                                        |         |         |          |
| DOLE Gra 1                                                                                                    | L SUM       | 17 SUM 17 |                                                                                                    |           | INP 17A INP 17 |               |                                                                                                    | Ing 65                     | I        |                |                       |                                        |         |         |          |
| DOUL Any 1                                                                                                    | R SUM       | 18 SUM 18 |                                                                                                    | R         | INP 18A INP 18 |               |                                                                                                    | Inp 1                      |          |                |                       |                                        |         |         |          |
| AFI PEI                                                                                                    | C SUM       | 19 SUM 19 |                                                                                                    | c         | INP 19A INP 19 |               |                                                                                                    | Inn 65                     |          |                |                       |                                        |         |         |          |
|                                                                                                    | UT SUM      | 20 SUM 20 |                                                                                                    | UFE       | INP 20A INP 20 |               |                                                                                                    | www.awl.1                  |          |                |                       |                                        |         |         |          |
|                                                                                                    | SUM SUM     | 21 SUM 21 |                                                                                                    | SL        | INP 21A INP 21 |               |                                                                                                    | unkeys 1                   | -        |                |                       |                                        |         |         |          |
|                                                                                                    | SUM         | 22 SUM 22 |                                                                                                    | <u>SR</u> | INP 22A INP 22 |               |                                                                                                    | jinteju i                  |          |                |                       |                                        |         |         |          |
|                                                                                                    | SUM         | 23 SUM 23 |                                                                                                    | 1 1       | INP 23A INP 23 | 1 1           |                                                                                                    |                            |          |                |                       |                                        |         |         |          |
|                                                                                                    | SUM         | 24 SUM 24 |                                                                                                    | 1.1       | INP 24A INP 24 |               | 100 W                                                                                                    |                            |          |                |                       | Terrent No.                            |         | CRM 1/2 |          |
|                                                                                                    | L SUM       | 75 SUM 75 |                                                                                                    | -         | INP 254 INP 25 |               |                                                                                                    |                            | 0:0      | 3:17:19        |                       | DACE                                   | -       | -       | ACCESS   |
|                                                                                                    | SUM         | 26 SUM 26 |                                                                                                    | R         | INF 26A INF 26 |               | 100 10 100 100 100 100 100 100 100 100                                                                                                    |                            |          | Signal List    |                       | CALCE                                  |         |         |          |
|                                                                                                    | SUM         | 27 SUM 27 |                                                                                                    |           | INP 27A INP 27 |               |                                                                                                    | Sources                    |          | ALC: NO        | Warner heard in twine | Destinations                           | -       | 00110   |          |
|                                                                                                    | SUM SUM     | 28 SUM 28 |                                                                                                    | 0.2       | INP 28A INP 28 |               | Bas Out                                                                                                    | L to SUM 1 LOLF            |          | *              | LIN01 SPKL            | InputMon A + B                         | 00m U/2 |         |          |
|                                                                                                    | ac Stat     | 79 500 79 |                                                                                                    | OD.       | INF 794 INF 79 |               | Direct Out                                                                                                    | SUM 2 LO-RF                |          | *              | LLN.02 SPK.R I        | Insert Return                          |         |         |          |
|                                                                                                    | SUM SUM     | 30 SUM 30 |                                                                                                    | DR        | INF OLA INF OU |               | Insert Send                                                                                                    | SUM 3 LO-CNTR              |          | *              | LLN 03 SPK.CNTR       | Local IO                               |         | 0.00.04 | 100      |
|                                                                                                    | SUM         | 31 SUM 31 |                                                                                                    |           | INP 3TA INP 31 |               | Power Core                                                                                                    | SUM 5 LOLS                 |          | *              | LLN05 SPKLS 1         | PORT 4                                 |         |         |          |
| Easy Edit Mode Step Mode                                                                                       |             |           |                                                                                                    | onnect    |                |               | Streaming Port                                                                                                    | SUM 6 LO-RS                |          |                | LUNDS SPK.RS          | Downmix                                |         |         |          |
|                                                                                                    |             |           |                                                                                                    |           |                |               | - Downmix                                                                                                    | SUM 7 SUM 7<br>SUM 8 SUM 8 |          | *              | LLN08 SPKRH           | Mac                                    | SIM 54  | SIM 5/6 | 1989     |
| No channel selected.                                                                                           |             |           | achourgong a cachourgong                                                                                                    |           |                |               | Sum Matrix                                                                                                    | L W SUM 9 HILF             |          | *              | LLN.09 SPKLRH I       | Loopbacks                              |         |         | 1000     |
|                                                                                                    |             |           |                                                                                                    |           |                |               | Misc                                                                                                    | SUM 10 HL-RF               |          | *              | LUNID SPKRRH I        | Dest. of Sources                       |         |         | _        |
|                                                                                                    |             |           |                                                                                                    |           |                |               | Luqueus                                                                                                    | UT SUM 12 SUM 12           |          |                | LLN 12 LLN 12         |                                        | SIM 7/8 | SIM 7/8 | 1878     |
|                                                                                                    |             |           |                                                                                                    |           |                |               |                                                                                                    | SLM 13 HI-LS               |          |                | LUN 13 LUN 13         |                                        |         |         |          |
|                                                                                                    |             |           |                                                                                                    |           |                |               |                                                                                                    | SUM 15 SUM 15              |          |                | LUN15 LUN15           |                                        |         |         |          |
|                                                                                                    |             |           |                                                                                                    |           |                |               | Subdirectory                                                                                                    | SUM 16 SUM 16              |          |                | LUNT6 LUNT6           | Subdirectory                           | ATMOS   |         | AFL/PTL  |
|                                                                                                    |             |           |                                                                                                    |           |                |               | DOUT Grp 1                                                                                                    | SUM 17 SUM 17              |          |                |                       | AES3 01-08                             |         |         |          |
|                                                                                                    |             |           |                                                                                                    |           |                |               | DOUT Aux 1                                                                                                    | C SUM 19 SUM 19            |          |                |                       | MADI 01-64                             |         |         |          |
|                                                                                                    |             |           |                                                                                                    |           |                |               | AFLPFL                                                                                                    | SUM 20 SUM 20 T            |          |                |                       | GPO 01-08                              | SURNO   |         | CRMTerr  |
|                                                                                                    |             |           |                                                                                                    |           |                |               |                                                                                                    | 34 SUM 21 SUM 21           |          |                |                       |                                        |         |         |          |
|                                                                                                    |             |           |                                                                                                    |           |                |               |                                                                                                    | SUM 23 SUM 23              |          |                |                       |                                        |         |         |          |
|                                                                                                    |             |           |                                                                                                    |           |                |               |                                                                                                    | SUM 24 SUM 24 11           |          |                |                       |                                        | 07590   | 6       |          |
|                                                                                                    |             |           |                                                                                                    |           |                |               |                                                                                                    | SUM 26 SUM 26              |          |                |                       |                                        |         | 6       |          |
|                                                                                                    |             |           |                                                                                                    |           |                |               |                                                                                                    | 5 SUM 27 SUM 27            |          |                |                       |                                        |         |         |          |
|                                                                                                    |             |           |                                                                                                    |           |                |               |                                                                                                    | SUM 28 SUM 28              |          |                |                       |                                        | DIM     |         | P/AFL CL |
|                                                                                                    |             |           |                                                                                                    |           |                |               |                                                                                                    | 14 SUM 30 SUM 30 T         |          |                |                       |                                        |         |         |          |
|                                                                                                    |             |           |                                                                                                    |           |                |               |                                                                                                    | SUM 31 SUM 31              |          |                |                       |                                        |         |         |          |
|                                                                                                    |             |           |                                                                                                    |           |                |               |                                                                                                    | 30M 32 SUM 32              |          |                |                       |                                        | CUT     |         | VOL HPs  |
|                                                                                                    |             |           |                                                                                                    |           |                |               | Easy Edit Mode Step Mode                                                                                                    |                            | Com      | ect Disconnect |                       | Follow Console Access X Follow List Se | ection  |         |          |

## Authoring Dolby Atmos on mc<sup>2</sup> Consoles Hands-On Guide

### 4. Monitoring

Obviously, a suitable control room monitoring set-up is required to check the different mixes. Fortunately, mc<sup>2</sup> consoles provide full immersive control-room monitoring via the standard monitoring panel. Any existing monitor set-up can be adapted to meet your requirements.

Once set up, it allows direct monitoring of any output, including the 5.1.4 busses, while retaining full PFL/AFL functionality, source selection, volume control as well as DIM and CUT.

### 5. DP590

The Dolby DP590 is used for metadata creation as well as monitoring 5.1.4 outputs and downmixes. To create a seamless workflow, the device can be fully integrated with your mc<sup>2</sup> console. It is connected via MADI for audio, and Ember+ (Ethernet) for control.

The MADI connection is used to send the console's audio busses to the device, which creates the so-called "presentations" and sends them back to the console for monitoring. Remote control from the desk is performed via its Ember+ interface. This allows operators to switch among the different presentations and formats using buttons on the monitoring panel.

The DP590's graphical user interface can also be accessed from any console displays using Remote Desktop.

This proposed set-up allows for seamless monitoring of any mix whether originating from the desk or the DP590—right at the sweet spot, and without the need for alternate monitoring systems.

| CRM 1/2 |         |                  |  |  |  |  |  |
|---------|---------|------------------|--|--|--|--|--|
| *       | •       | ACCESS<br>ASSIGN |  |  |  |  |  |
| SUM 1/2 | SUM 1/2 | SUM              |  |  |  |  |  |
| SUM 3/4 | SUM 3/4 | AUX              |  |  |  |  |  |
| SUM 5/6 | SUM 5/6 | GRP              |  |  |  |  |  |
| SUM 7/8 | SUM 7/8 | USER             |  |  |  |  |  |
| ATMOS   |         | AFL/PFL          |  |  |  |  |  |
| SURND   |         | CRM1ctrl         |  |  |  |  |  |
| DP590   |         |                  |  |  |  |  |  |
| DIM     | DIM     | P/AFL CL         |  |  |  |  |  |
| CUT     | сит     | VOL HP's         |  |  |  |  |  |
| LVL     | 40 LVL  | 40               |  |  |  |  |  |

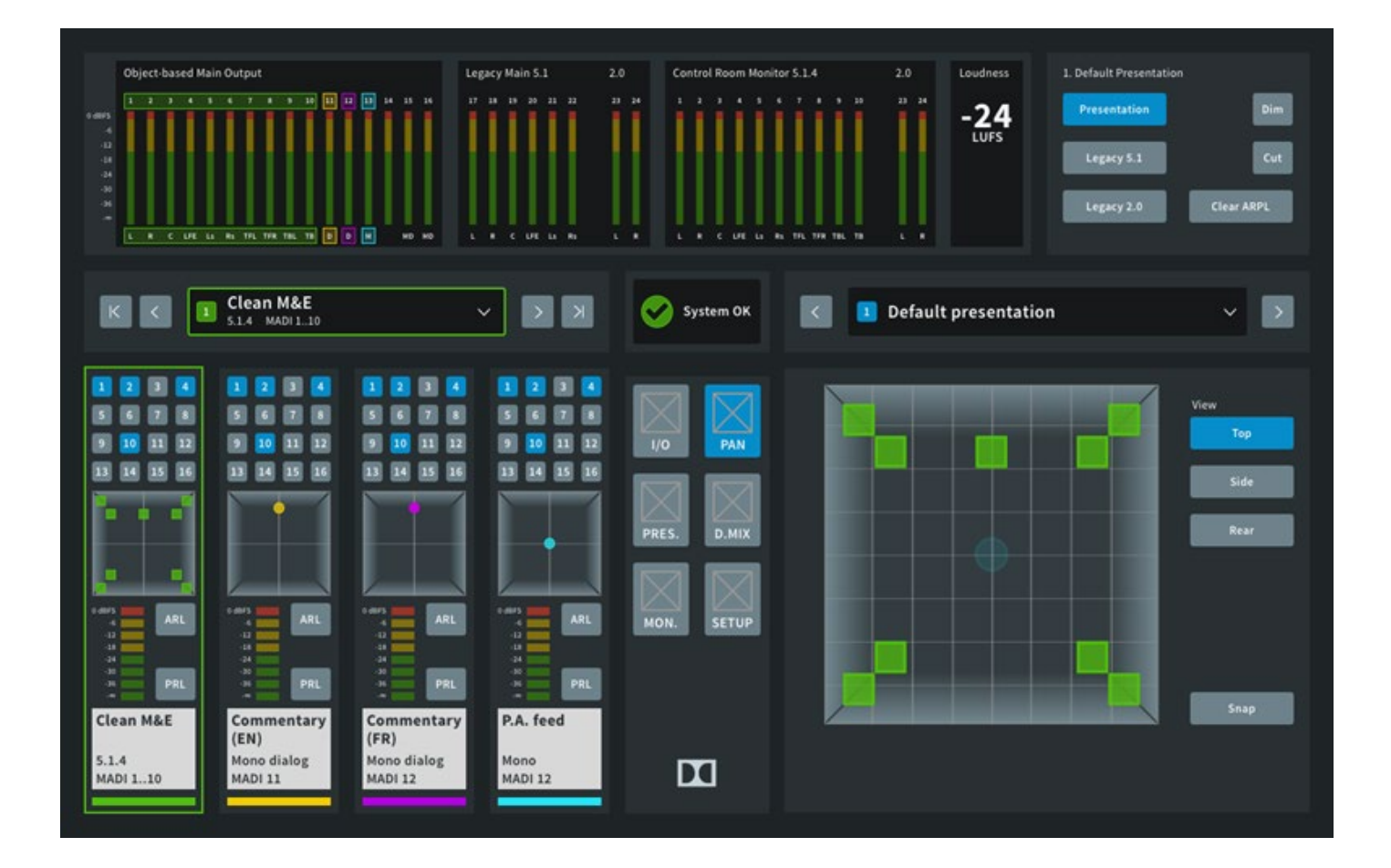

#### 6. Practical Mixing Approach

Producing a convincing immersive mix can be surprisingly straightforward. For live sporting events, simply pick the spot where you want your audience to "sit" and try to recreate what they would hear if they were indeed at the event.

The lower plane can be created in the same way as a 5.1 production. Try to set a tasteful overall balance of the rears to ensure that the sound remains "glued" to the screen.

The upper plane can be created using a few mics (or an array) pointing upwards. Like with the lower rears, do not overemphasize the height channels to keep the sound "grounded". This will be easier in an open venue, as you have more natural "air" and less sound buildup. In a (semi-)closed venue, however, the height channels may need to be slightly attenuated as they tend to dominate quite easily when the PA gets loud.

Although PA is typically avoided as much as possible in traditional productions, Dolby Atmos offers more space in situations where the PA signals coming from above might be an essential part of the mix. As always, adding a direct feed from the PA for definition is recommended, especially when the event includes anthems and/ or announcers.

Graphics and Wipe Effects can be used to add some dramatic and surprising elements to the mix by having them fly overhead. This can easily be achieved with any (stereo) effect. Adding it to the upper rears with a slight delay creates the illusion that it moves from the lower fronts to the upper rears. Using opposite directions allows you to create "inbound" and "outbound" whoosh effects.

# Dolby Atmos on mc<sup>2</sup> Consoles Hands-On Guide

© 2021 Lawo AG. All rights reserved. Windows is a registered trademark of Microsoft Corporation. Other company and product names mentioned herein may be trademarks of their respective owners. Product specifications are subject to change without notice. This material is provided for information purposes only; Lawo assumes no liability related to its use. As of July 2021.

#### **HEADQUARTERS**

Lawo AG GERMANY + 49 7222 1002 0 sales@lawo.com

#### **INTERNATIONAL OFFICES**

CANADA

CHINA

BENELUX + 31 6 54 26 39 78 + 1 416 292 0078 + 86 10 6439 2518 + 47 22 106110 SINGAPORE + 65 9818 3328 SWITZERLAND + 49 7222 1002 0 + 1 888 810 4468

**RENTAL SERVICE** + 49 7222 1002 0 rental@lawo.com

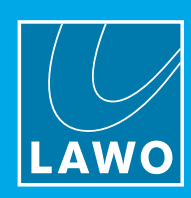

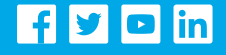